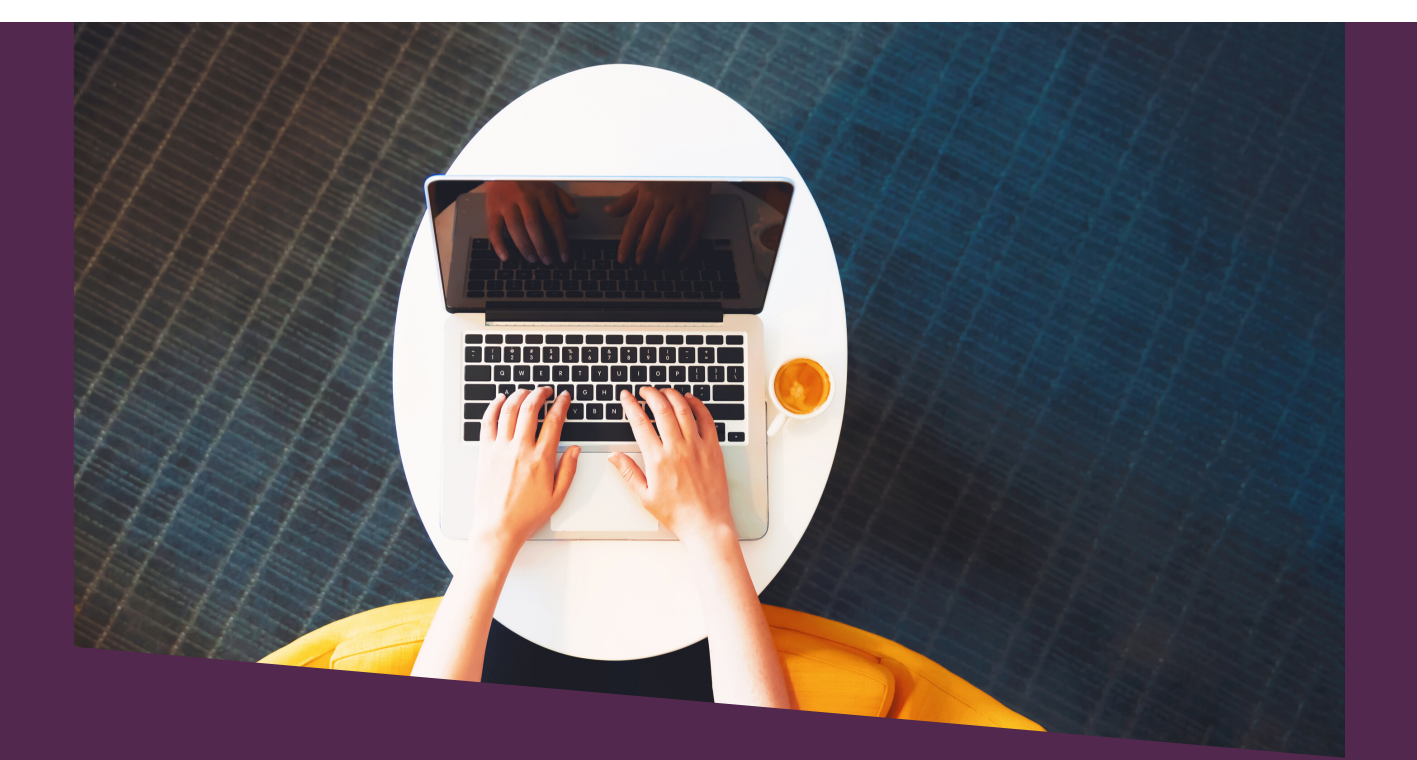

# TUTORIAL

# CONSULTA DE NÚMERO DE INSCRIÇÃO

## \*\*\*\*\*\*\*\*\*\*

# SISTEMA INSCREVA

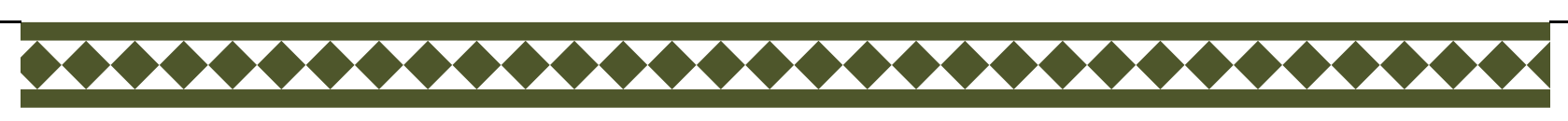

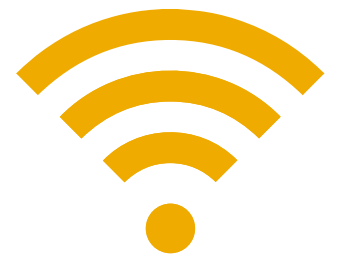

# <u>Acesse o sistema inscreva</u> <u>UNILA</u>

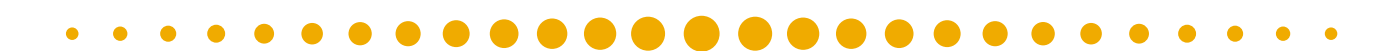

```
Inscreva
```

Início

Fim

Acessar 📄 💌 👻

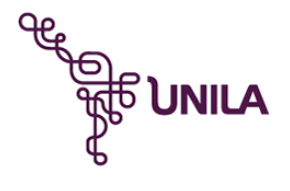

#### Cadastro de Novos Usuários

Inscreva-se neste evento para criar um usuário de acesso ao sistema.

> Inscrições Quinta, 07 de Agosto de 2014, 00:00

Quinta, 31 de Dezembro de 2020, 22:59

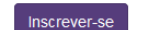

AÇÕES DE EXTENSÃO DESENVOLVIDAS EM ESCOLAS ESTADUAIS -2020.

As informações serão encaminhadas ao Núcleo Regional de Educação para formalização de desenvolvimento de Ações de Extensão nas escolas estaduais.

Inscrições

Início

Fim

Sexta, 06 de Dezembro de 2019, 08:00 Sábado, 31 de Outubro de 2020, 23:59

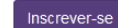

#### PROAP CAPES 2019 -Prestação Contas PPG

Prestação de Contas Programas de Apoio à Pósgraduação PROAP - referente recursos oriundos da CAPES por meio do Ofício nº06 de 2019. Prestação em conformidade ao Memorando DPG nº14/2019.

#### Inscrições

Quarta, 11 de Dezembro de 2019, 12:00 Sábado, 30 de Maio de 2020, 23:59

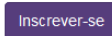

Início

Fim

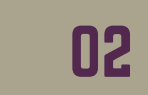

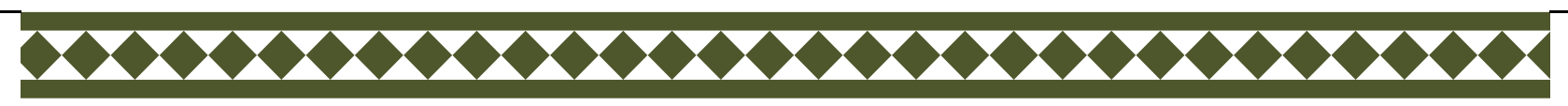

# Após efetuar o login, conforme indicado acima, clique no menu "**Minhas inscrições**".

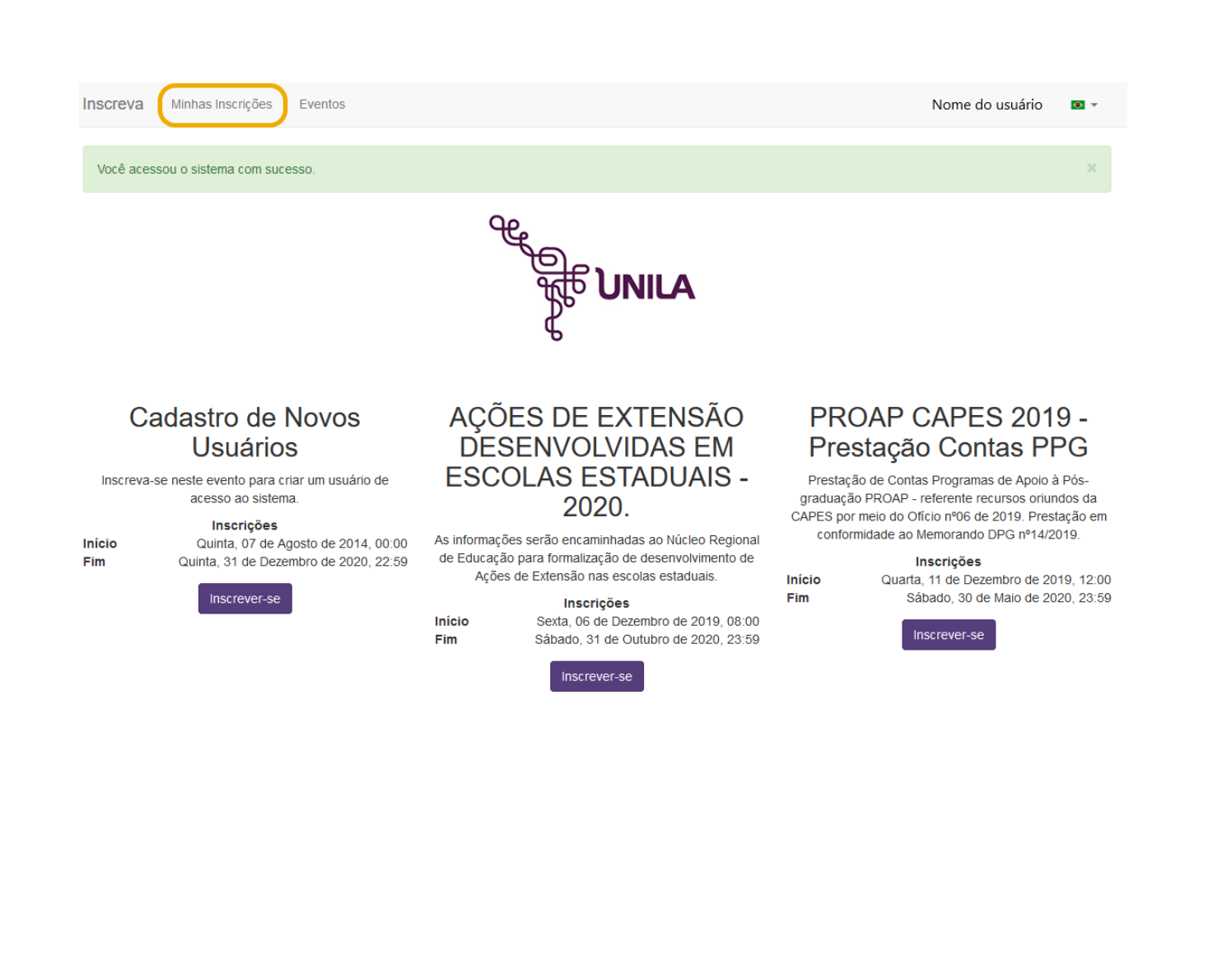

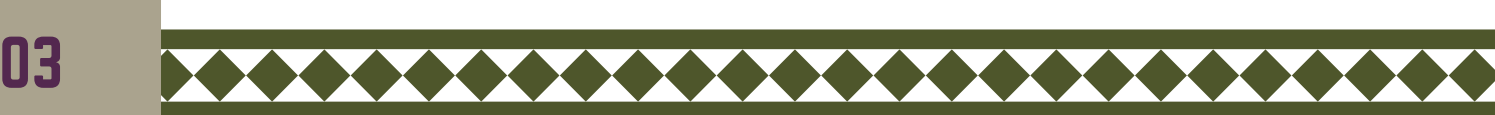

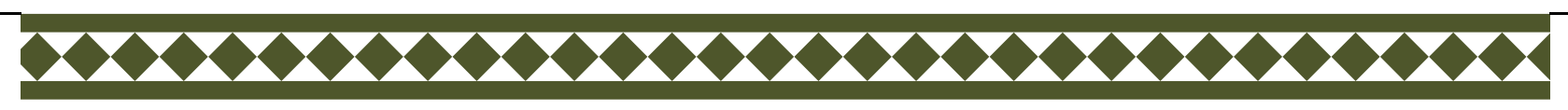

Você será redirecionado para a tela abaixo, onde será possível verificar os eventos para os quais se inscreveu e o número da sua inscrição.

| • | • | • | • | • | • | • | • | • | • | • |  |  | • | • | • | • | • | • | • | • | • | • | • |
|---|---|---|---|---|---|---|---|---|---|---|--|--|---|---|---|---|---|---|---|---|---|---|---|
|   |   |   |   |   |   |   |   |   |   |   |  |  |   |   |   |   |   |   |   |   |   |   |   |

Inscreva Minhas Inscrições Eventos

Nome do usuário 🛛 👻

### Minhas Inscrições

| Número          | E-mail                | Evento                                                                           |   |
|-----------------|-----------------------|----------------------------------------------------------------------------------|---|
| 200124113246466 | usuario @unila.edu.br | Chamada Pública para seleção                                                     |   |
| 190131090113757 | usuario @unila.edu.br | Formulário de recursos do resultado preliminar do edital n. 101/2020/PRPPG       | ۵ |
| 180124143607671 | usuario @unila.edu.br | Eleições                                                                         |   |
| 180108080800968 | usuario @unila.edu.br | Relatório de atividades - PIBIS, PIBIC & PIBITI 2016/2017 - Fundação Araucária   |   |
| 170901112333500 | usuario @unila.edu.br | Substituição de Bolsista Fundação Araucária (IC/FA, ITI/FA e PIBIS/FA) 2016/2017 |   |

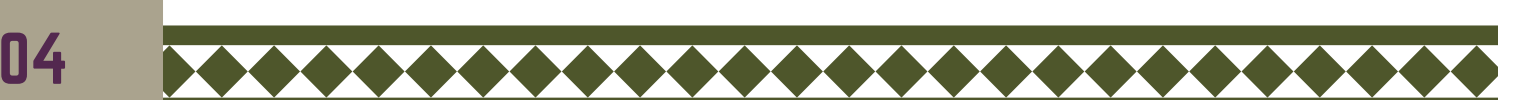

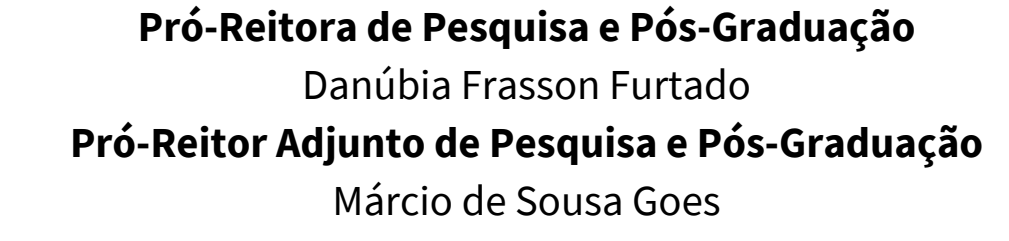

### Departamento de Pesquisa

Jessica Aparecida Soares **Divisão de Fomento à Pesquisa** Carolina Balbi Uchôa Brasil Emanuelli De Oliveira Avila Jonatas Filipe Rodrigues Gerke **Divisão de Iniciação Científica** Álvaro José Trentini Giane de Godoy Favaro Fidelis

### Departamento de Pós-Graduação

Liciane Roling Paulo Victor Poncio de Oliveira **Divisão de Pós-Graduação Lato sensu** Camila Heloisa da Silva **Divisão de Pós-Graduação Stricto sensu** Fernanda Sobral Rocha

### Administração PRPPG

Antonio Warner Lucas Alves Arcelo Luis Pereira Cláudia Maria Serino Lacerda Muniz Roy Eddie Marquardt Filho Salete Marilda Gallas Sandreia Fonseca **Divisão de Inovação Tecnológica e Fundação de Apoio** Daniel Teotonio do Nascimento